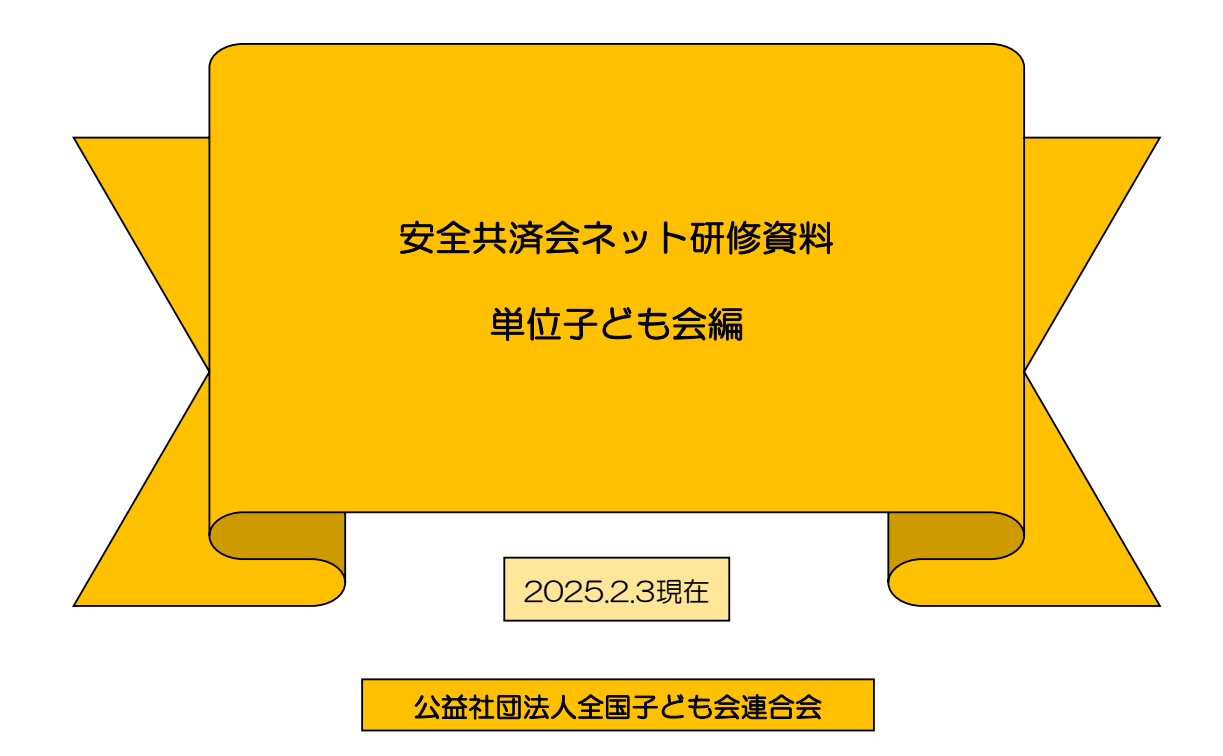

全子連・・・全国子ども会連合会 県子連・・・都道府県・政令指定都市子連 市子連・・・契約者(市区町村子ども会連合組織等

#### 1. 検索画面から「安全共済会ネット加入」画面へ

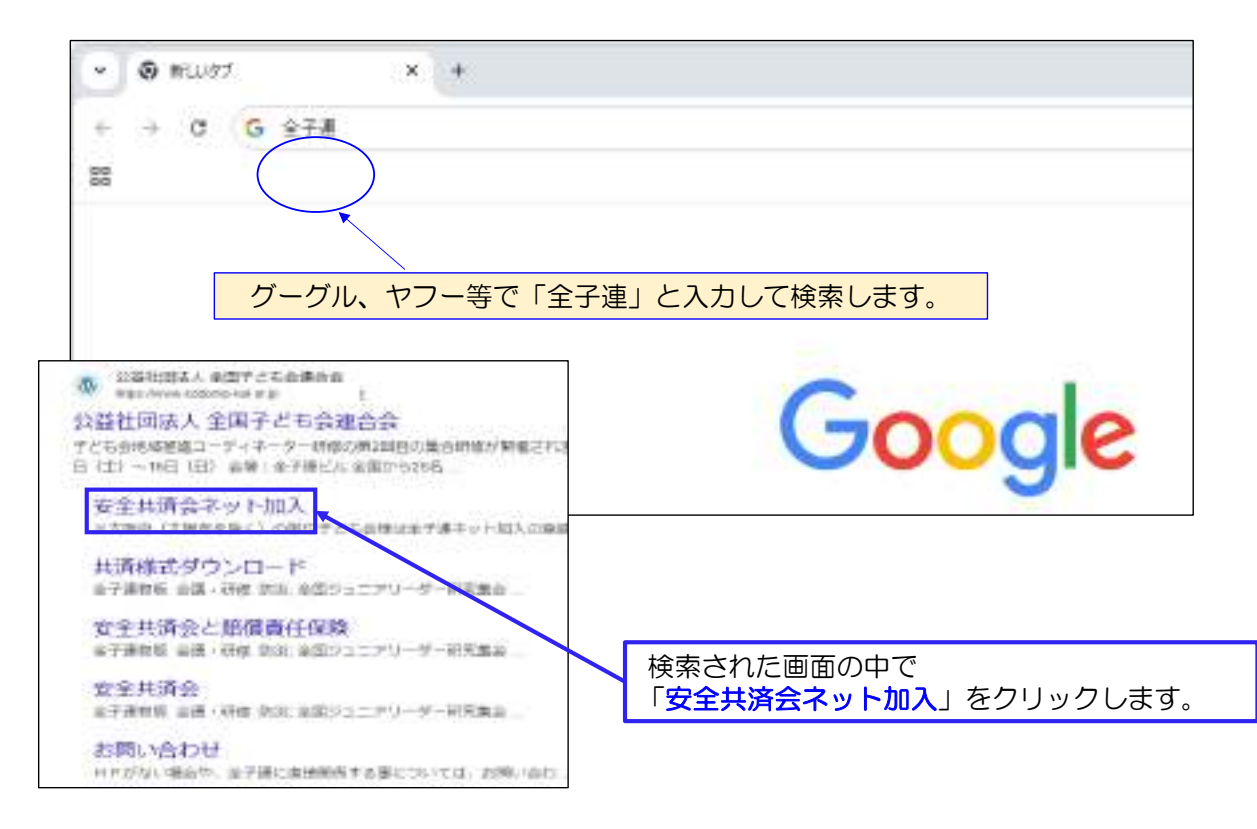

2

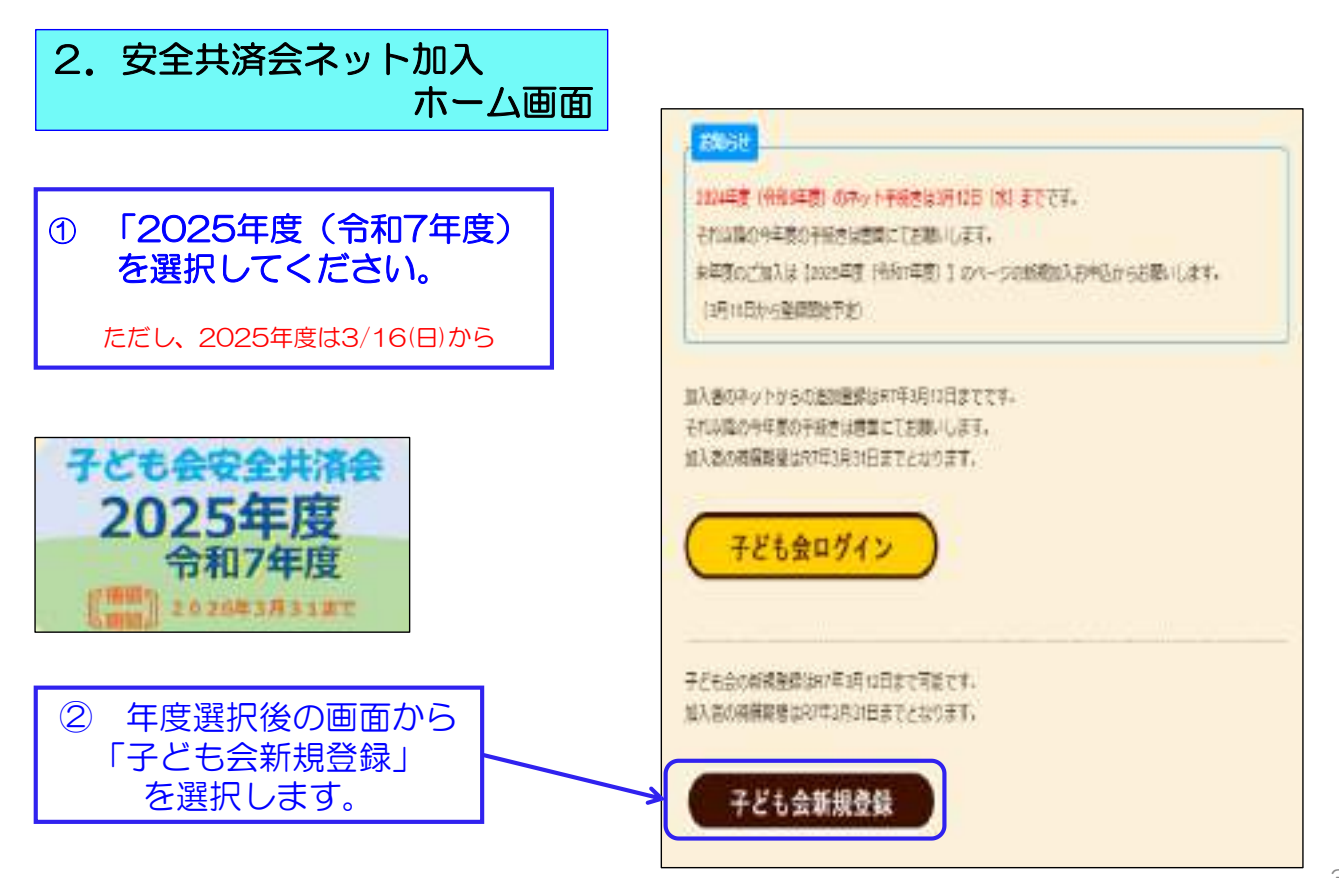

#### 3. 連絡用メールアドレスの登録

### 2024年度単位子ども会連絡用メールアドレスをご登録下さい

単位こども会のメールアドレス(団体代表者または事務担当者が受信できるもの)を 入力してください。 ご入力いただいたメールアドレスへ、登録用URLを送信します。 メールが届かない場合もありますので、メールフィルターをご利用の方は、 @kodomo-kai.or.jpからのメールが受け取れるよう予め設定してください。

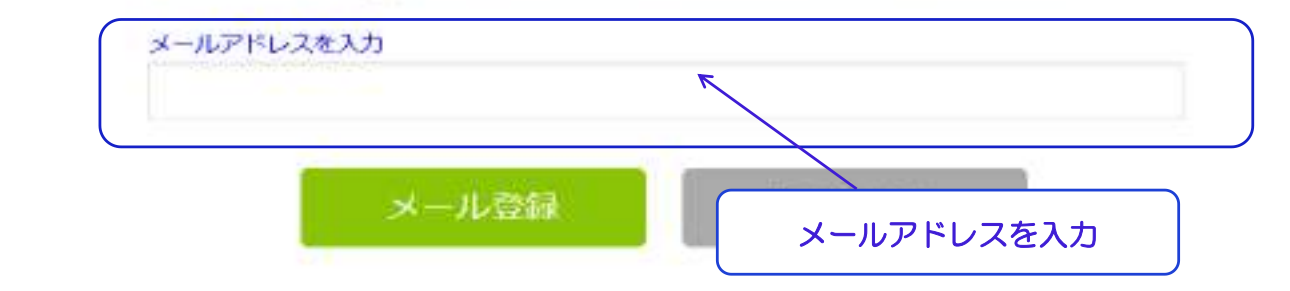

# 2024年度単位子ども会情報の登録

ご入力いただいたメールアドレスに登録用のURLを送信しました。 メールに記載のURLから単位子ども会情報の登録手続きを継続してください。 URLの有効期限は3時間となります。

メールが届かない場合は、メールアドレスが誤っているかメールフィルターにて当 システムからのメールが受け取れない設定がされている可能性があります。正しい メールアドレスのご確認および、@kodomo-kai.or.jpからのメールが受け取れる ように設定いただき、再度新規会員登録からやり直してください。また、当方から 連絡したメールが迷惑メールフォルダ及びゴミ箱に自動的に振り分けられている可 能性もありますので、そちらもご確認ください。

| <sup>現先</sup> @kyosai-net (ネット) ◎<br>全子連共済加入申し込み新規登録画面 4. 登録した                                                                                                    | ミメールアドレスに<br>メールが届きます。                  |
|----------------------------------------------------------------------------------------------------|-----------------------------------------|
| この度は、全国子ども会連合会共済申し込みサービスの<br>ご利用ありがとうございます。<br>登録専用URLをご用意いたしましたので、以下のURLより<br>単位子ども会情報の登録をお願いいたします。                                                                                  |                                         |
| 以降、お申込みいただいたユーザID、パスワードで<br>ログインいただき、共済加入者情報・行事等の登録を<br>お願いします。                                                                                                    | ここをクリック                                 |
| 【注意】下記URLは3時間のみ有効です。<br>【登録専用URL】<br>https://zenkoren.hammerhead.ne.ip/kvosai<br>/zks_regist.php?actparameter=Ia%2FfaZjdPotEZ5002VovBz53Tz%2<br>%2F5ufg%2BKL23FkirJSDnTSJws%2FA%3D%3D | Fg2bv1%2Fhbdnivb2LFie0MBCxbwog16DVsE%2F |
| このメールに心当たりがない場合は、<br>事務局までお問い合わせください。                                                                                                    |                                         |

| 1.11-0-101000<br>2.月前日初の日、米線<br>経下名と知らてどら<br>支援下名参の後のグ                                                                                                    | ●の日本はアメロシスロテには1000(日本)<br>日本ス、記録名、アメ・スタ、中谷マスの会コード、中谷マスの会な日<br>会下の発展で予えたが、<br>イン多めを取り始め「お田にのたけ」から全主連奏下の意味が見ない。                                                                                                    |
|----------------------------------------------------------------------------------------------------|----------------------------------------------------------------------------------------------------|
| chiatienen.                                                                                                    | $M(\Phi(t_{i}), T \in \mathcal{H}(t), t_{i} = ]$                                                                                                    |
| incore .                                                                                                    |                                                                                                    |
|                                                                                                    | NASS OF THE TRANSPORTED AND CONTRACT OF THE PROPERTY OF THE PROPERTY. THE PROPERTY OF THE PROPERTY OF THE PROPERTY OF THE PROPERTY OF THE PROPERTY OF THE PROPERTY OF THE PROPERTY OF THE PROPERTY OF THE PROPERTY OF THE PROPERTY OF THE PROPERTY OF THE PROPERTY OF THE PROPERTY OF THE PROPERTY OF THE PROPERTY OF THE PROP |
| na - malerale al                                                                                                    |                                                                                                    |
| 0.4-10-10                                                                                                    |                                                                                                    |
| HERE'S BAR                                                                                                    |                                                                                                    |
| nice and in the second second se |                                                                                                    |
| (max)                                                                                                    |                                                                                                    |
| -                                                                                                    |                                                                                                    |
| in .                                                                                                    |                                                                                                    |
| LaLores .                                                                                                    |                                                                                                    |
| e-,4.(#+4)8                                                                                                    | kyunut-met.@kodemut-last.or.jp                                                                                                    |
| u- ⊎m                                                                                                    | TARRANCE THERE                                                                                                    |
| 1-0/00-k                                                                                                    | Print Partition                                                                                                    |
| UK12-Hilling                                                                                                    |                                                                                                    |

## 5. 単位子ども会情報の登録 ①

登録用URLをクリックすると左記画面に移動します。

画面表示にそって、単位子ども会情報を入 力します。

#### 7

## 5. 単位子ども会情報の登録 ②

| 【注意】<br>1.ユーザーIDは登録<br>2.所属都溢府県、所属<br>録すると単位子ども<br>変更する場合はログ | 後の変更はできませんので<br>団体名、契約者。学区・地<br>会での変更はできません。<br>マイン後の画面上創の「お問 | ご注意願います。<br>図、単位子ども会コード、単位子ども会名は豊<br>い合わせ」から全子連あてご連絡ください。 |
|--------------------------------------------------------------|---------------------------------------------------------------|-----------------------------------------------------------|
| 所属者道府理                                                       | 選択してください。                                                     |                                                           |
| 所属团体名                                                        | 山形原福島県                                                        | 【注意】事項を確認してください。                                          |
| 的約音                                                          | 茨城県 01<br>栃木県 1                                               | 名前を選択してください。市区町村子連が無い場<br>奥択してください                        |
|                                                              | 群馬県                                                           | -5, mg                                                    |
| Y区·地区名(任意)                                                   | 埼玉県                                                           | 「選択してください」をクリックし、                                         |
| 単位子ども会コード(任<br>®)                                            | 千葉県<br>東京都                                                    | 所属の都迫肘県を選択してくたさい。                                         |
| 単位子ども会名                                                      | <b>神奈川県</b><br>新雄康                                            |                                                           |

# 5. 単位子ども会情報の登録 ③

| 所属都道府県                     | 群馬県 ~                                                 |
|----------------------------|-------------------------------------------------------|
| 所属団体名                      | 所置する 都道府県・指定都市子連名<br>公益社団法人群馬県子ども会育成連合会 *             |
| 契約者                        | 所属する市区町村子連の名前を選択してください。市区町村子連が無い場合は所属の子ども会名を選択してください。 |
|                            | 選択してください。                                             |
| 学区·地区名(任意)                 | 選択してください                                              |
| A see of the second second | 前橋市子ども会育成団体連絡協議会                                      |
| 単位子ども会コード(任<br>意)          | 高崎市子ども会育成団体連絡協議会                                      |
|                            | 桐生市子ども会育成団体連絡協議会                                      |
| 単位子ども会名                    | 伊勢崎市子ども会育成会連絡協議会                                      |
| 単位子ども会名(つりガ                | 大田市子ども今夏戊田休濃終協議会                                      |

#### 5. 単位子ども会情報の登録 ④

「学区・地区」「単位子ども会コード」は、所属の県子連もしくは 市子連で設定されている場合はは入力してください。 設定されていない場合は入力不要です。

| 学区・地区名(任意)        | OO地区         |                                                |                         |
|-------------------|--------------|------------------------------------------------|-------------------------|
| 単位子ども会コード(任<br>意) | 100-371-000  |                                                |                         |
| 単位子ども会名           | 前橋ZZZ子ども会    | <ul> <li>「単位子ども会名</li> <li>同じ名前の登録は</li> </ul> | 」は同じ市子連で<br>できません。      |
| 単位子ども会名(フリガ<br>ナ) | マエバシヱヱコドモカイ  | <ul> <li>(入力段階</li> <li>その場合は単位子</li> </ul>    | でエラー表示あり)<br>ども会名を変えて登録 |
| 代表者               | 赤城太郎         | してください。                                        |                         |
| 彩使器马              | 371-0026     |                                                |                         |
| 但所                | 群馬県前橋市大手町9-9 |                                                |                         |
| 電話/恍带             | 027-299-9999 |                                                |                         |

# 5. 単位子ども会情報の登録 ⑤

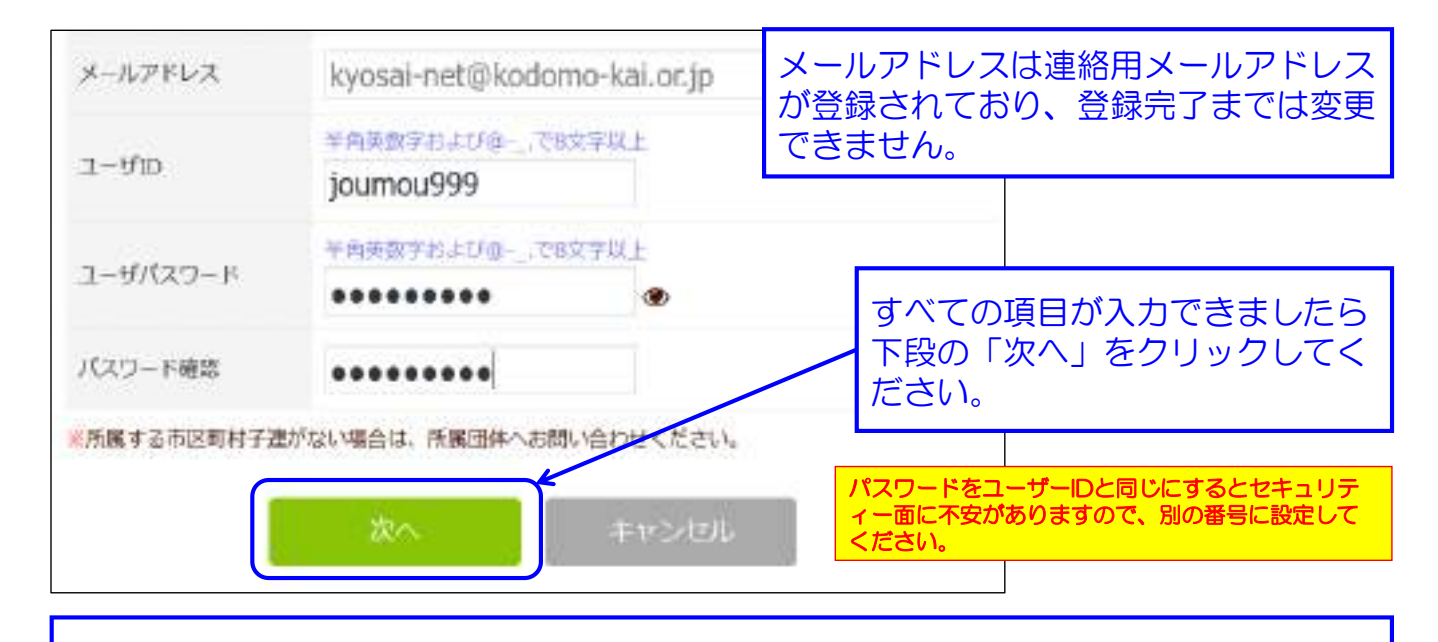

ユーザーID・パスワードは半角英数文字および@-\_.で8文字以上で登録してください。 登録データはユーザーIDで管理となりますので、同じユーザーIDの登録はできません。 エラーがでる場合はすでに登録済のユーザーIDです。 年度途中でのユーザーIDの変更はできません

#### 5. 単位子ども会情報の登録 ⑥

| References and the sources of the sources of the sector of the source of the source of | CORV. BREAD                 | est.      |
|----------------------------------------------------------------------------------------------------|-----------------------------|-----------|
| 有某些治疗量                                                                                                    | RT.W.R.                     |           |
| 听闻这样名                                                                                                    | 教務編:公益社25法人教書編号             | そとも会情味適合会 |
| tainai                                                                                                    | 目的市子とも会自が国際連続は              | 2.洗血      |
| 学家、観察客                                                                                                    | OCHE                        |           |
| 単位子ごも毎つード                                                                                                    | 100-371-000                 |           |
| 単位子ごも書名                                                                                                    | 前価222子ども含                   |           |
| 単位子とも会省(フリガナ)                                                                                                    | マエバシととスコドモカイ                | 登録内容確認    |
| n.Rd                                                                                                    | <b>水成大</b> 留                |           |
| # 使怒斗                                                                                                    | 371-0025                    |           |
| e.#                                                                                                    | #原意識基準市大学町9-9               |           |
| 布达(時用                                                                                                    | 027-299-9999                |           |
| メールアドレス                                                                                                    | kyosei-net/\$kodomo-kai.or. | p         |
| ユーザロ                                                                                                    | journou999                  |           |
| 2-9/020-1                                                                                                    |                             |           |

入力内容の確認画面が 左記のとおり表示されます。 表示内容に間違いがなければ 「登録」ボタンをクリックして ください。

表示内容が相違している場合は 「再編集」ボタンをクリックして 前ページの内容から修正してくだ さい。

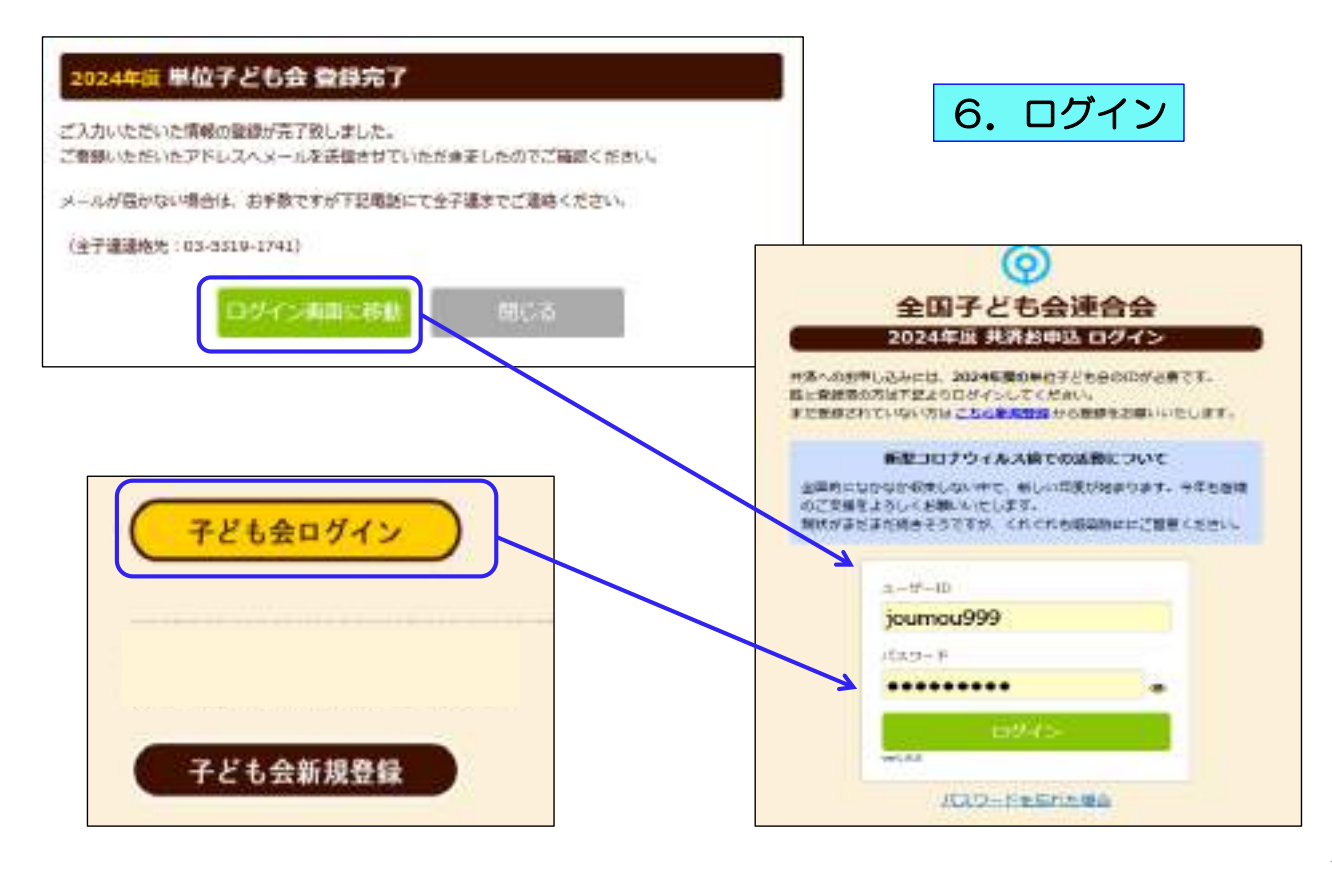

| ▲ 単位子ども会情報                                                                                                    | 🖬 加入者情報                                                                                    | 台 年間行事                                      | 觉 日常定例活動                                                                                |
|----------------------------------------------------------------------------------------------------|--------------------------------------------------------------------------------------------|---------------------------------------------|-----------------------------------------------------------------------------------------|
| 2024年度 前橋ZZ                                                                                                    | Z子ども会 加入                                                                                   | 者登録                                         |                                                                                         |
|                                                                                                    | 「総調期経過総の対応                                                                                 |                                             |                                                                                         |
| 【注意】加入者情報変更可                                                                                                    | A RELEASE AND AND AND AND AND AND AND AND AND AND                                          |                                             |                                                                                         |
| 【注意】加入者情報変更す<br>1.共済掛金等が未入金<br>は」から全子連にご<br>2.共済掛金等が入金済<br>3.氏名等の訂正は備考                                                                                                    | で加入者情報を削除した<br>連絡ください。<br>の場合は、更新時に該当<br>欄に訂正内容を入力し、                                       | Eい場合は備考欄に「樹除<br>Mの氏名を削除してくださ<br>更新時に訂正してくださ | 」と入力し「お問い合れ<br>い。<br>い。                                                                 |
| (注意)加入者情報変更可<br>1. 共資掛金等が未入金<br>ロ」から全子連にご<br>2. 共済掛金等が入金済<br>3. 氏名等の訂正は備考<br>加入者登録リスト                                                                                       | で加入者情報を削除した<br>連絡ください。<br>の場合は、更新時に該当<br>欄に訂正内容を入力し、                                       | eい場合は備考欄に「樹除<br>Bの氏名を刷除してくだき<br>更新時に訂正してくださ | 」と入力し「お問い合れ<br>い。<br>こ<br>。<br>。<br>。<br>。<br>。<br>。<br>。<br>。<br>。<br>。<br>。<br>。<br>。 |
| <ul> <li>【注意】加入者情報変更可</li> <li>1. 共済掛金等が未入金<br/>は」から全子達にご</li> <li>2. 共済掛金等が入金済</li> <li>3. 氏名等の訂正は備考</li> <li>加入者登録リスト</li> <li>加入者登録リスト</li> <li>加入者合計:0人 (幼ど:</li> </ul> | で加入者情報を削除した<br>連絡ください。<br>の場合は、更新時に該当<br>欄に訂正内容を入力し、<br>の<br>サギ生:0 キギ生:0 1<br>(を力11、)、力する。 | eい場合は備考欄に「御除<br>の氏名を削除してくださ<br>更新時に訂正してくださ  | 1 と入力し「お問い合れ<br>い。<br>い。<br>登録日 更新日                                                     |

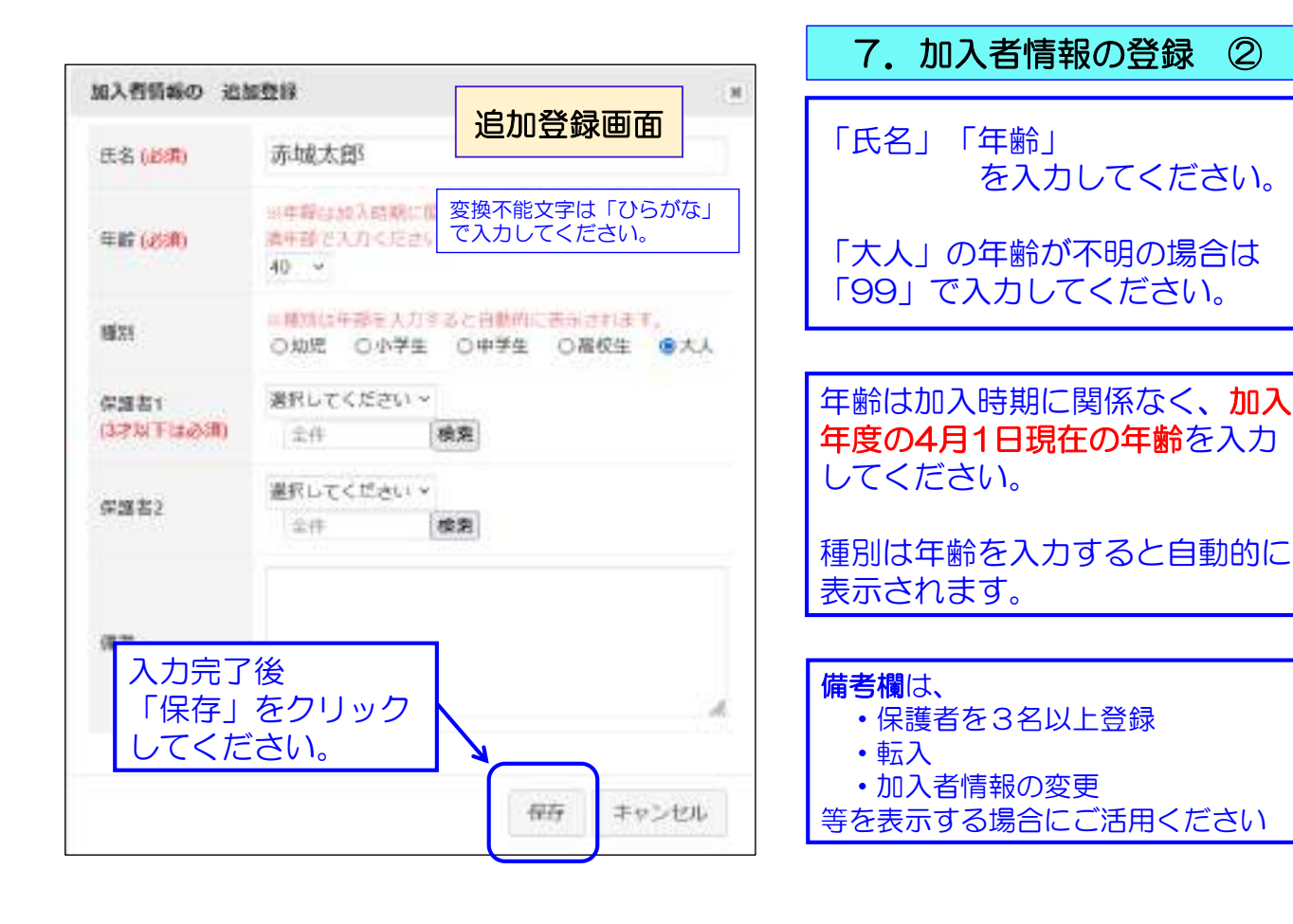

# 7. 加入者情報の登録 ③ (3歳以下の乳幼児が加入する場合)

| 加入背信师の 追加  | 12 <sup>22</sup><br>追加登録画面            | 1/1 現在の年齢が3歳以下の幼児が加えする場                       |
|------------|---------------------------------------|-----------------------------------------------|
| 氏名(高潮)     | 太田すみれ                                 | 合は、保護者の会員登録が必要です。                             |
| 年業 (必須)    | 表示されるのは該当子<br>ども会の種別が「大<br>人」として登録されて | 子ども会行事に3歳以下の幼児が参加する場合<br>は会員登録された保護者が同伴することが安 |
| 4610)      | ※確認は年薪を入力<br>●加売 ○小学生 ○専校生 ○大人        | 全共済会の補償の対象となります。<br>                          |
| 0.06211    | 編択してください =                            |                                               |
| (3才起于(动脉圈) | 度択してください 琴索                           | 【3歳以下の幼児登録手順】                                 |
| (Titelar)  | 亦城太郎                                  | ① 3歳以下の幼児の保護者を最初に登録して                         |
| 1446.02    | 伊約県一部 修充                              | てください。                                        |
|            | *IIIZ CIE                             | ② 3歳以下の幼児の氏名・年齢を入力してく<br>ださい。                 |
|            |                                       | 3 保護者1の「選択してください」の中か                          |
| 18-5       | 「保存」をクリック                             | ら該当の保護者を選択してください。                             |
|            | してください。                               | ④ 保護者を2名登録する場合は保護者2から                         |
|            |                                       | 保護者を選択してください。                                 |
|            | 保守 キャンセル                              | (5) 保護者か3名以上いる場合は備考欄に加入<br>している保護者の名前を入力してくださ |
|            |                                       | 6 ) <u>。</u>                                  |

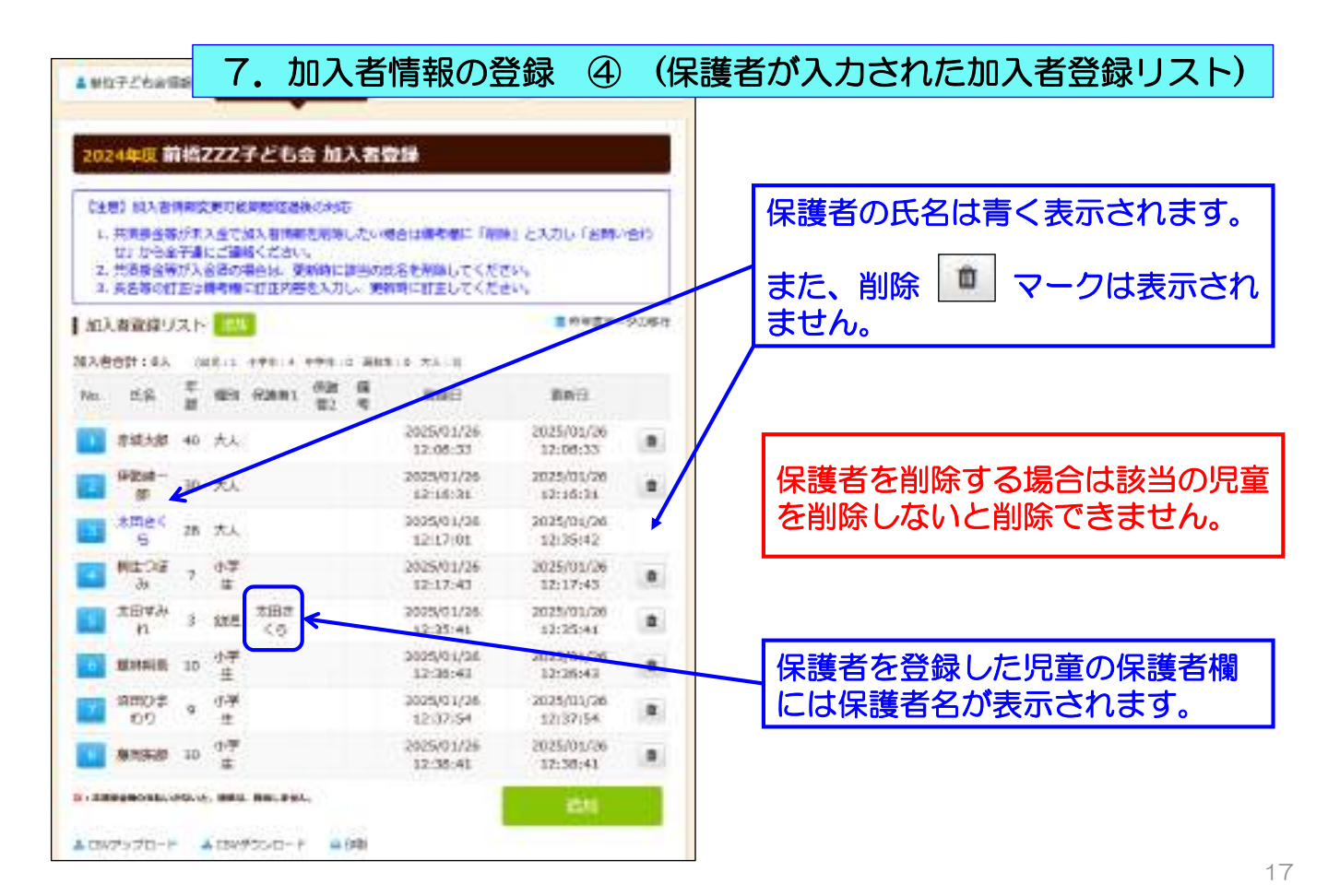

### 7. 加入者情報の登録 ⑤ (加入者データアップロード方法)

# 加入者情報のデータをエクセルで把握している場合、所定の手続きで一括して入力する方法があります。

| C TC      | 七云机况立       | )<br>ど<br>ま         | 加入者データのアップロード方法」は「<br>も会新規登録」画面の下段に表示されて<br>すので、ここをクリックして確認願いま |
|-----------|-------------|---------------------|----------------------------------------------------------------|
| ネット加入の    | マニュアル等      |                     |                                                                |
| 単位子ども     | ая          |                     |                                                                |
| ネット加入マニ   | ニュアル (ネットス) | カの際ご不明な点はこれ         | 55をご確認ください。)                                                   |
| 加入網 📥     | 变更调 🛓       | 更新編 📩               | 加入者データアップロード方法 📥                                               |
| 橫1005 共濟H | 日金等報告書(ネッ   | <b>卜登保後、市区</b> 新村子) | <b>基へ出金と一緒にこの用紙を提出してください)</b>                                  |
|           | L. Martin   |                     | 1                                                              |
| รง/アップเ   | コード」はこ      | スマホでの手編             | 売きが対応できませんので、パリコンで                                             |

# 7. 加入者情報の登録 ⑥ (入力された「加入者登録」画面)

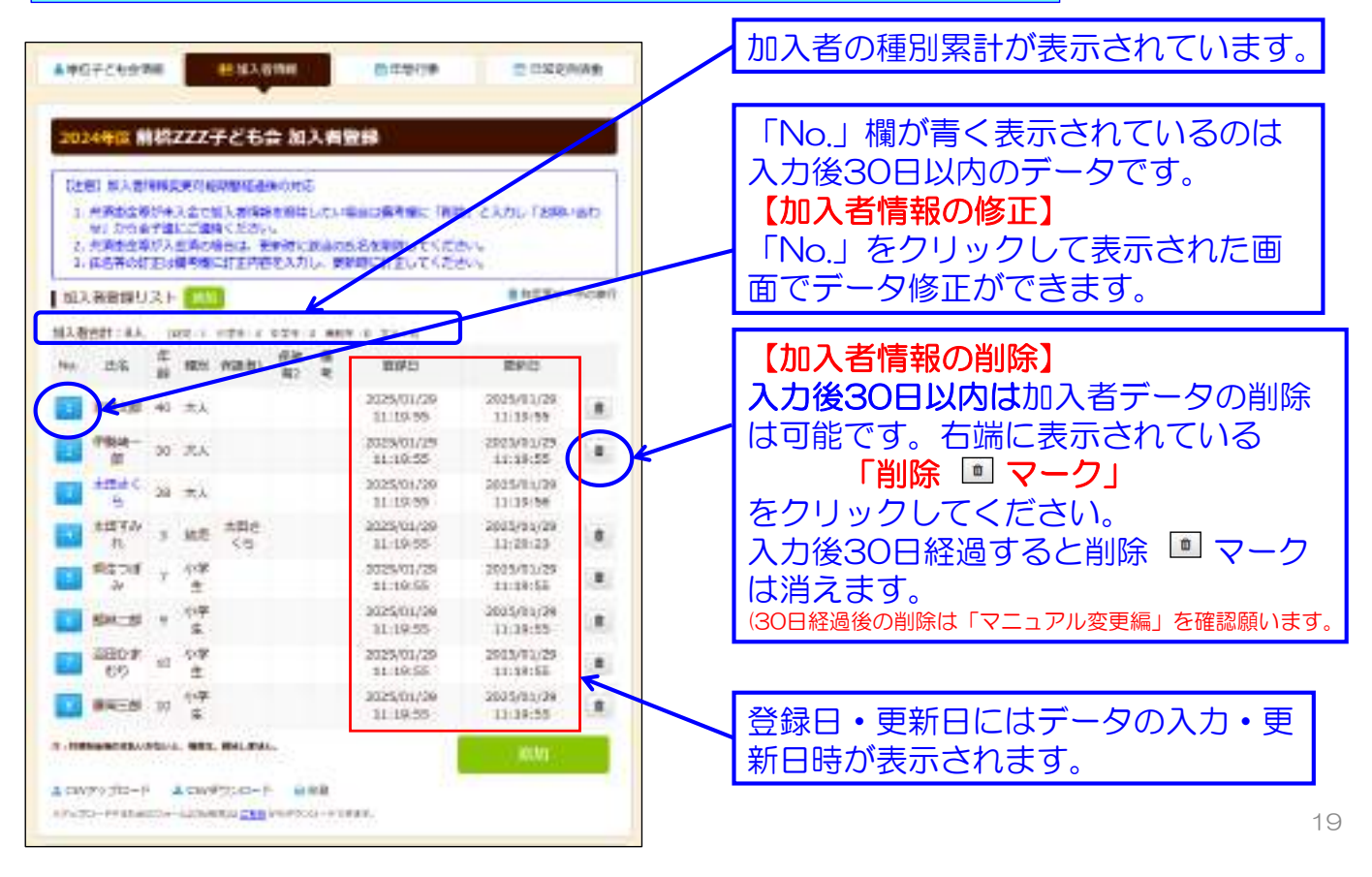

# 8. 年間行事の登録 ①

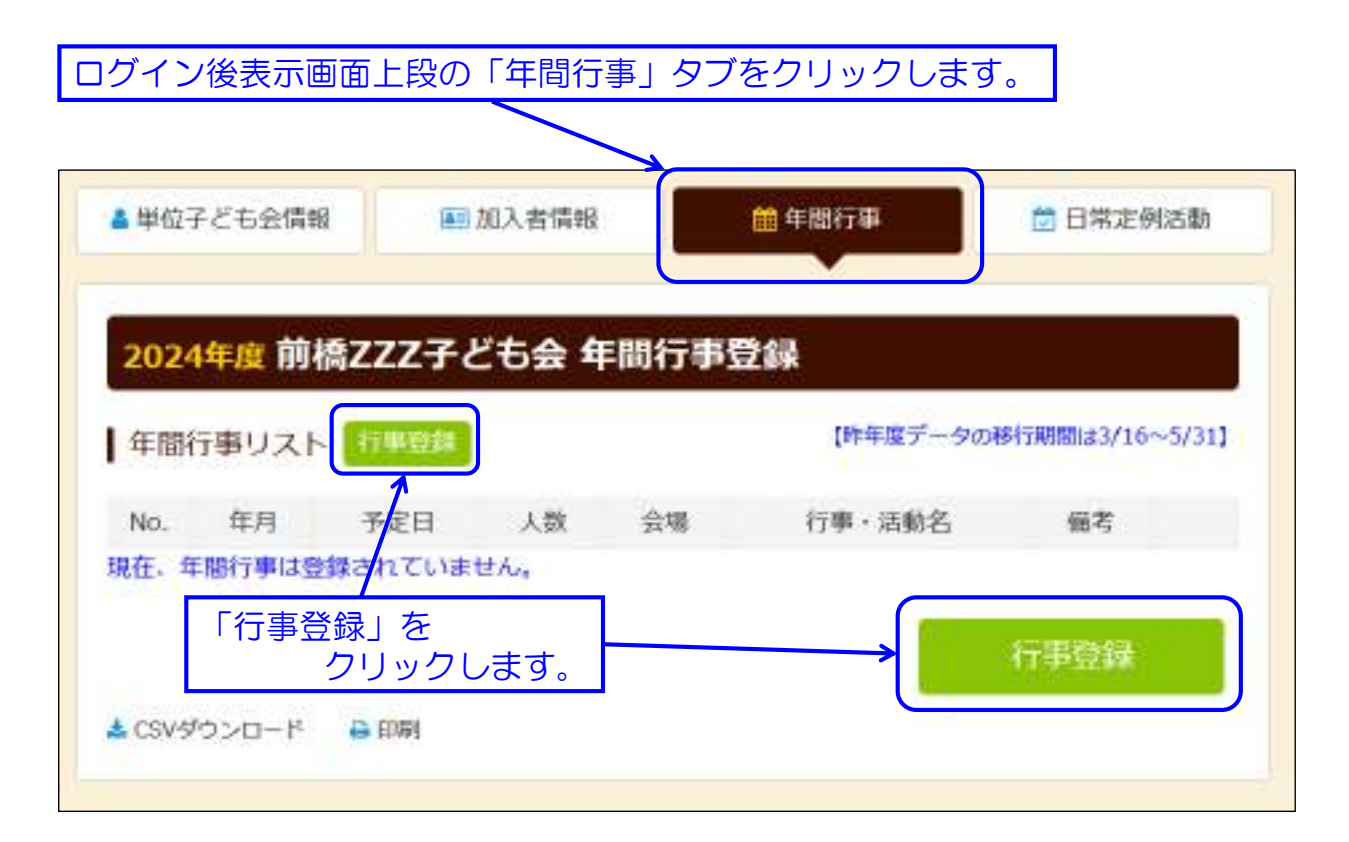

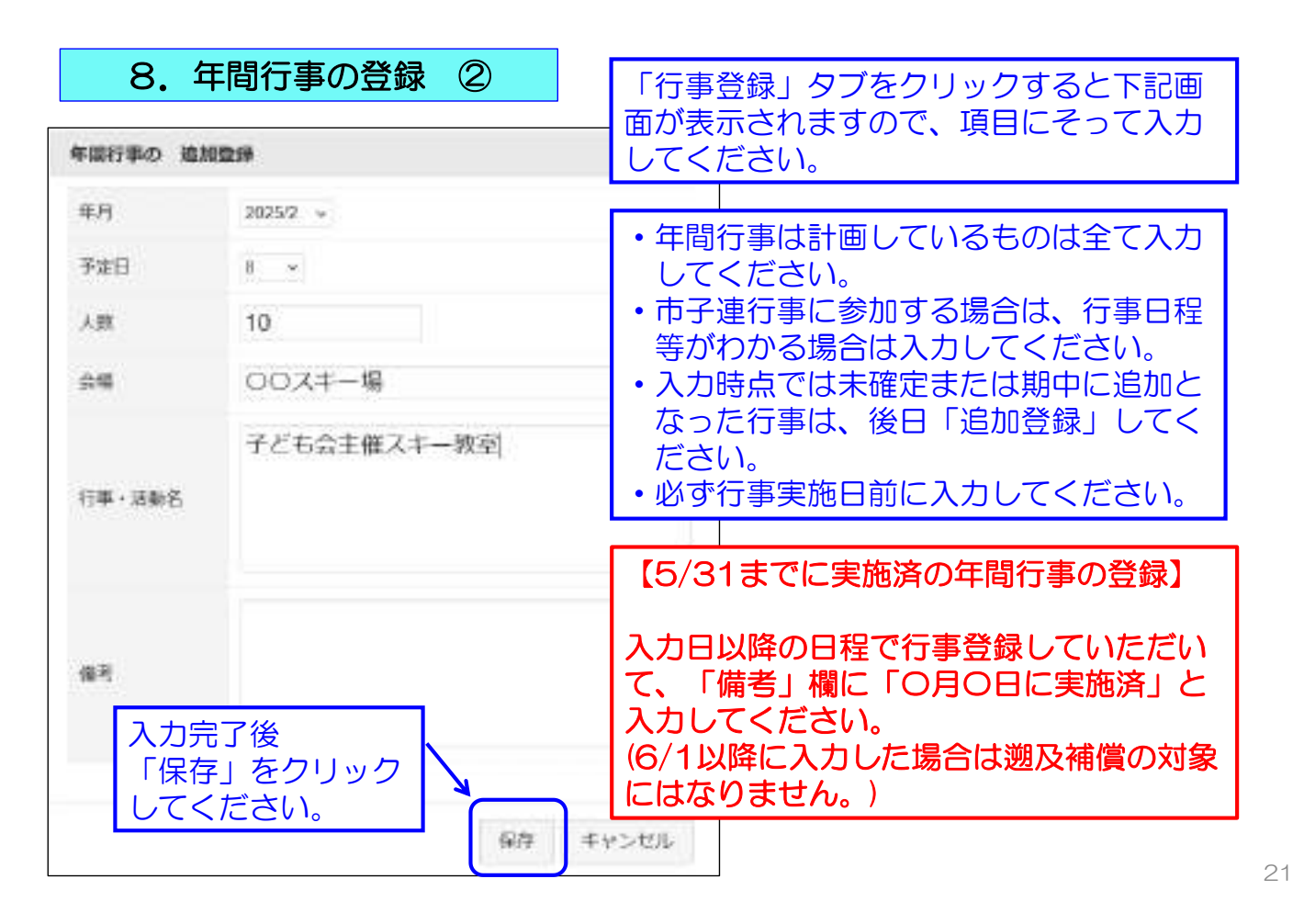

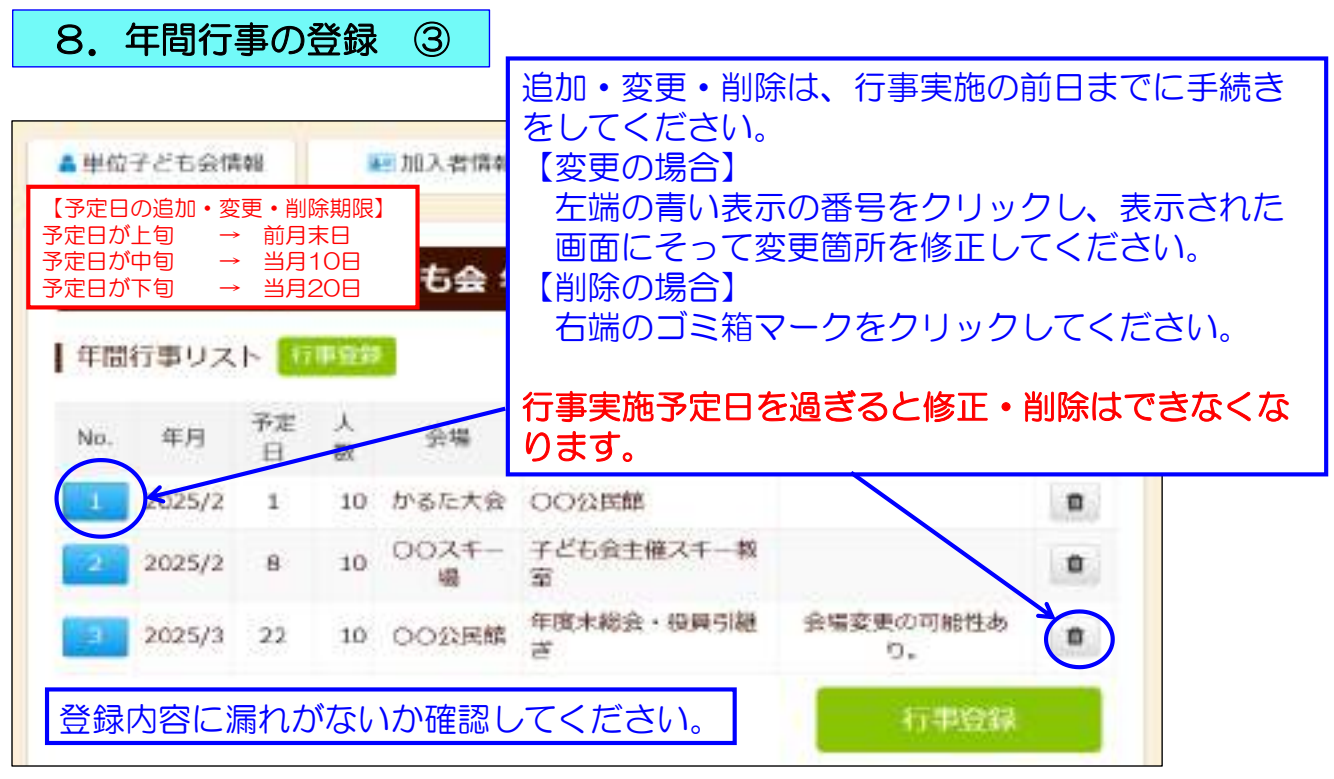

年間行事・日常定例活動に入力されていない行事・活動でケガ等をした場合は補 償の対象外となりますので入力漏れがないようにご注意ください。

| 9. 日常定例活動の                | 登録①                   |          |             |
|---------------------------|-----------------------|----------|-------------|
| ログイン後表示画面                 | 面上段の「日常定              | 例活動」タブをク | フリックします。    |
| ▲ 単位子ども会情報                | 團 加入者情報               | 的 年間行事   | 🔁 日常定例活動    |
| 2024年度 前橋ZZ               | Z子ども会 日常定             | E例活動登録   |             |
| 日常定例活動                    | 織管督                   |          | 5 昨年度データの移行 |
| No. 予定日                   |                       | 行事・活動名   |             |
| 現在、日常定例活動は登録              | きれていません。              |          | 定例活動登録      |
| 「定例活動登録」をクリ<br>日常定例行事のデータ | ー<br>リックし<br>?を入力します。 |          |             |

# 9. 日常定例活動の登録 ②

「日常定例活動」タブをクリックすると下記画面が表示されますので、項目に そって入力してください。

| 日常定例行事の         | 追加登録        | ・予定日は確定しなくても                                                           |
|-----------------|-------------|------------------------------------------------------------------------|
| 予定日             | 7月下旬~8月末日   | 概ねの予定で入力してく<br>ださい。                                                    |
|                 | ラジオ体操       | ・行事名・活動名毎に入力<br>してください。                                                |
| 行事・活動名<br>入力完了後 |             | <ul> <li>市子連等の行事も入力してください。</li> <li>(日程が不明の場合は「随時」と入力くだくい。)</li> </ul> |
| 「保存」をしてくださ      | クリック 保存 キャン |                                                                        |

9. 日常定例活動の登録 3

#### 登録内容に漏れがないか確認してください。

| 日常定任 | 对活動 二面目高机全部 |               | ■ 昨年夏データの移行 |
|------|-------------|---------------|-------------|
| No.  | 予定日         | 行事·活動名        |             |
|      | 7月下旬~6月末日   | ラジオ体操         |             |
|      | 偶数月第3日曜日    | 投展会           |             |
|      | 网络杜文        | 市子達、県子達、全子遠行事 |             |

年間行事・日常定例活動に入力されていない行事・活動でケガ等をした場合は補 償の対象外となりますので入力漏れがないようにご注意ください。

#### 25

#### 10. 共済掛金等の入金

| ・日本はよび日本日本省日本市の中国日本である日本日本の日本日本の日本日本の日本日本の日本日本の中国日本である日本日本の中国日本である日本日本の日本日本の日本日本の日本日本の日本日本の日本日本の日本日本の日本日 | ** 共済掛金等および〈共済様式〉06共済<br>掛金等報告書を市子連に入金・提出して<br>ください。                                                                                                    |
|----------------------------------------------------------------------------------------------------|----------------------------------------------------------------------------------------------------|
| IDESCIONI         ####################################                                                   | 【〈共済様式〉06共済掛金等報告書】<br>「子ども会新規登録」画面下段に表示<br>された「単位子ども会用」から印刷し<br>てください。                                                                                                    |
| 共済掛金等の振込先等は所属の市子連等に確認してください。                                                                             | W位子どち島浦           ネット輸入マニュアル (ネット入力の際ご不明な点はこちらもご確認くたさい)           加入店 ▲         支豆油 ▲         豆知油 ▲         加入市 ー         ハワップロード方法 ▲           増力66         純肉目生金等報告書(ネット登録後、市区町村子連へ居全と一緒にこの用紙を貸出してください)           FDF ▲         エクセル ▲         PDF記入例 ▲ |

| 4 加入者情報の登録           ① 加入者情報 - 昨年度データの移行                                                        | ログインすると下記画<br>「昨年度デー                                        | 面が表示されますので、<br>-タの移行」 <b>ボタンをクリック</b> |
|-------------------------------------------------------------------------------------------------|-------------------------------------------------------------|---------------------------------------|
| ▲ 単位子ども会情報           加                                                                          | 入者情報 🍏 年間行事                                                 | 4 🖄 日端定例活動                            |
| <mark>2024年度</mark> 前橋ZZZ子ど                                                                     | も会 加入者登録                                                    |                                       |
| 【注意】加入者情報変更可能期期終<br>1. 共済掛金等が未入金で加入者<br>は」から全子達にご連絡くだ。<br>2. 共済掛金等が入金済の場合は、<br>3. 氏名等の訂正は備考欄に訂正 | 認識の対応 新報を削除したい場合は備考欄に さい。 、更新時に該当の氏名を削除してく 内容を入力し、更新時に訂正してく | 「樹稼」と入力し「お問い合わ<br>ください。<br>ください。      |
| 加入者登録リスト                                                                                        |                                                             | ■ 昨年度データの部行                           |
| ▲【注意】事項を確認し                                                                                     | んてください。<br><sup> </sup> 春2    備                             | 考登錄日 更新日                              |
| ▲ CSVアップロード ▲ CSVダウンロ<br>※アップロードするためのフォーム(CSV形式)は <u>こ</u>                                      | ード 🔐 印刷<br><u>ため</u> からダウンロードできます。                          |                                       |

2 加入者情報 - 昨年度データの移行

 下記画面が表示されますので、昨年度のユーザーIDを入力し「OK」をクリックします。

 **昨年度(2023)加入者データの移行** 

 昨年度のデータを現在のリストに追加登録します。

 移行には昨年度代表者のユーザIDを入力してください

 アロレーザIDを入力してください

 アロレーザIDを入力してください

 アロレーザIDを入力してください

 アロレーザIDを入力してください

 アロレーザIDを入力してください

 アロレーザIDを入力してください

 アロレーザIDを入力してください

 アロレーザIDを入力してください

 アロレーザIDを入力してください

 アロレーザIDを入力してください

 アロレーザIDを入力してください

 アロレーザIDを入力してください

 アロレーザIDを入力してください

 アロレーザIDを入力してください

 アロレーザIDを入力してください

 アロレーザIDを入力してくたさい

 アロレーザIDを入力してください

 アロレーザIDを入力してください

 アロレーザIDを入力してください

 アロレーザIDを入力してください

 アロレーザIDを入力してください

 アロレーザIDを入力してください

 アロレーザIDを入力してください

 アロレーザIDを入力してください

 アロレーザIDを入力してください

 アロレーザIDを入力してくだい

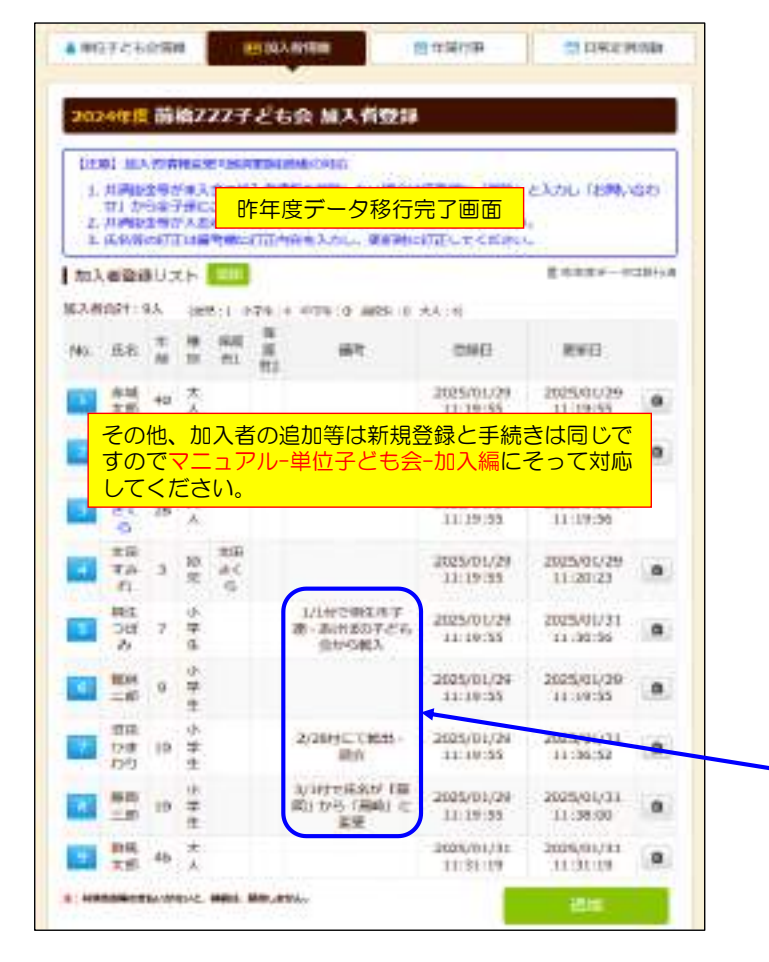

昨年データの移行内容が左記のように表示 されます。

内容を確認し、新年度の内容に修正・追記 してください。

- ① 年齢は自動的に1歳UPされています。
- ② 年齢UPによる種別も自動的に変更されます。
- ③ 登録日はデーター移行の日時が表示されます。
- ④ 備考欄の表示は前年度の入力内容がそのまま表示されていますので、入力内容に基づきデータを修正してください。

【備考欄修正例】

- 昨年度の転入について今年度の加入を 確認すれば消去してください。
- ② 転出・退会となっている場合は、該当の加入者情報右端にある 
  フリックしてください。
- ③ 氏名変更が入力されている場合は氏名 を正しい内容に修正してください。

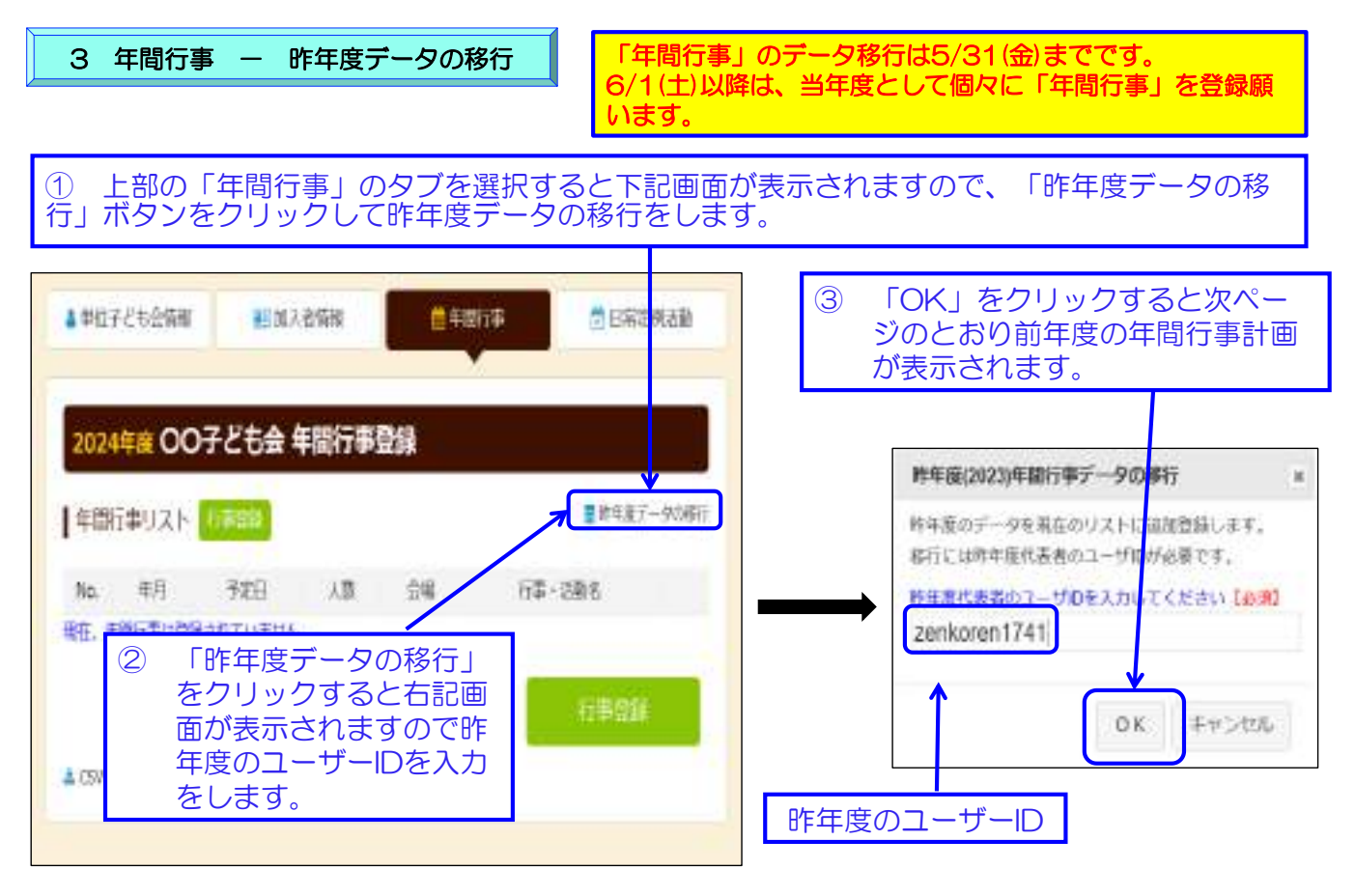

④ 昨年データの移行内容が下記のように表示されますので当年度の日程合わせて追記・修正をしてください。

|                                                                                                    | コ                                                                     |
|----------------------------------------------------------------------------------------------------|-----------------------------------------------------------------------|
| 昨年度データ移行は1度しかできません。<br>誤ったデータを移行し、再度昨年度データ移行をする場合は、すべ<br>ての登録データを削除して新規登録から改めて手続きをすることに<br>なります。<br>登録データの削除は「お問合せ」から全子連にご連絡ください。                                                                                                    | 追加・変更・削除は、行事実施の<br>前日までに手続きをしてください。<br>【変更の場合】<br>左端の青い表示の番号をクリッ      |
| ▲中日子ともの時期 聖法入会市部 単常行事 無日年に用の時<br>2024年度 前後777子ども会 年間行事発行                                                                                                    | クし、表示された<br>画面にそって変更箇所を修正し<br>てください。                                  |
| ・・・・・・・・・・・・・・・・・・・・・・・・・・・・・                                                                                                    | 【削除の場合】<br>右端のゴミ箱マークをクリック<br>してください。                                  |
| 2025/2         3         5         第2         5×4C         10           2025/2         3         5         第2         5×4C         10           2025/2         3         5         第2         5×4C         10           2025/2         3         5         第2         5×4C         10           2025/2         3         5         52         7.4405182.4-5         10           【5/31までの行事実施済の年間行事の登録】         1         1         1         1 | 行事実施予定日を過ぎると修正・<br>削除はできなくなります。                                       |
| 入力日以降の日程で行事登録していただいて、<br>「備考」欄に「〇月〇日に実施済」と入力して<br>ください。<br>(6/1以降に入力した場合は遡及補償の対象には<br>なりません。)                                                                                                    | 【予定日の修正・変更・削除期限】<br>予定日が上旬 → 前月末日<br>予定日が中旬 → 当月10日<br>予定日が下旬 → 当月20日 |
|                                                                                                    | 51                                                                    |

#### 4 日常定例活動 - 昨年度データの移行

① ログイン後表示画面上段の「日常定例活動」タブをクリックします。

| ▲単位子ども会情報                                  | 副加入者常報                                     | <b>●</b> 年間 <del>打事</del> | 自然主利活動        | ③ 昨年度代表者のユーザー<br>IDを入力し、「OK」を                               |
|--------------------------------------------|--------------------------------------------|---------------------------|---------------|-------------------------------------------------------------|
| 2023年度 00子 8                               | ども会 日常定例》<br>製作                            | 舌動登録                      | ➡ ■ 新年度データの移行 | かりックします。                                                    |
| ② 画面右」<br>行」を                              | 上の「昨年度 <sup>-</sup><br>クリックしま <sup>-</sup> | データの移<br>す。               | 定例活動登録        | 8年度19月20日-9月0至入力してくたさい「20月<br>zenkoren1741<br>0K キャンセル      |
| ▲ 59/97>ロード 日日<br>年間行事・日常定例流<br>補償の対象外となりる | 5動に入力されてしますので入力漏れ <i>1</i>                 | いない行事・活動で<br>がないようにご注意    | ケガ等をした場合は     | <ul> <li>④ 「OK」をクリックすると次ペジのとおり前年度の日常定例認動が表示されます。</li> </ul> |

#### ⑤ 昨年度データが下記のとおり表示されますので新年度の内容に追加・修正します。

| ▲単位子ども食<br>2024年度<br>日常定例活り | 備報 聖加入<br>前橋ZZZ子ども<br>新 赤根高林祭師     | 音情報                                           | 🛱 日常定例活動             | 予定日は確定しなくても概ねの<br>予定で入力してください。<br>行事名・活動名毎に入力してく<br>ださい。             |
|-----------------------------|------------------------------------|-----------------------------------------------|----------------------|----------------------------------------------------------------------|
| No.                         | 于定日<br>7月下句~6月末日<br>偶数月第3日曜日<br>随時 | 行事 · 活動名<br>ラジオ体操<br>役員会<br>市子連 · 県子連 · 全子進行事 | 0<br>0<br>0          | 市子連・県子連等の行事が不明<br>の場合は<br>「予定日=随時(市子連行事によ<br>り決定)」<br>「行事名=〇〇市子連行事」等 |
| 5 市子)<br>市子連へ               | <b>連への連絡</b><br>の連絡手続きは#           | 近規加入時の手続きと同じです。                               | 予定日、<br>はネット<br>更編をこ | て事・活動名の追加・変更等について<br>マニュアルー単位子ども会-加入編・変<br>で確認ください。                  |